# 技术文章

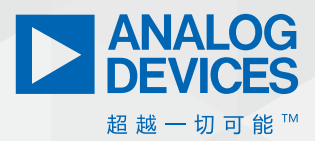

# 如何使用LTspice获得出色的 EMC仿真结果—第2部分: 改善信号完整性

Richard Anslow, 系统应用经理 Sylvain Le Bras,现场应用工程师

## 使用LTspice确保EMC和信号完整性

这是介绍LTspice<sup>®</sup>EMC和信号完整性仿真模型的三篇系列文章的第2 部分。在"如何使用LTspice获得出色的EMC仿真结果——第1部分" 中,我们介绍了针对电源器件、传导辐射和抗扰度的LTspice仿 真工具。

在第2部分中,我们将介绍LTspice和C程序的组合,旨在帮助设 计人员了解和改善有线网络信号完整性。借助这些工具,设计 人员无需多次进行实验室测试迭代,也无需重新设计硬件。文 中提供了符合以下标准的仿真模型:现场总线通信(RS-485、 RS-232)、高速背板(LVDS)、无处不在的USB标准以及支持通过数 据线供电(PoDL)的新型单对以太网(SPE)。

# 为什么设计人员应关心信号完整性?

信号完整性不仅指原型机拥有正常工作的链路。即使链路看起 来有效,也建议您对信号质量进行深入分析检查,原因如下:

- ▶ 可靠性: 距离、吞吐量和环境可能会导致二进制误码率提高,达到系统纠错机制无法接受的程度。
- ▶ IEEE标准合规性:符合IEEE建议可确保网络成员之间无缝 互联。
- ▶ EMC指令合规性: 高摆率和过冲常常是不合规的原因, 因为 其含有高谐波成分。

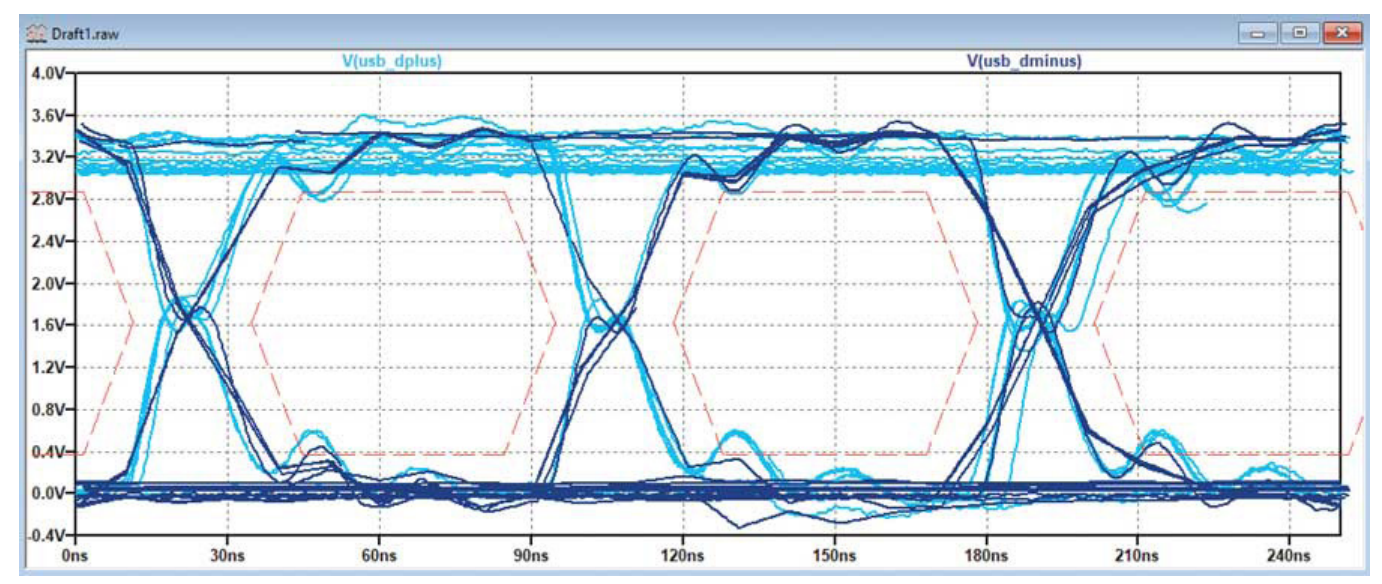

图1. 使用LTspice执行的分析示例

# 使用LTspice解决信号完整性问题

本文将帮助设计人员回答若干关键问题,例如:

- 系统是否具有足够的信号完整性?
- ▶ 首先应该改善信号的哪一方面?是否应该改善信号摆率、 振铃、抖动或匹配?
- ▶ 系统正常工作,但随着时间推移、温度和元件容差的变化,它能否可靠地工作?

阅读本文后,您应该能够:

- ▶ 在LTspice中实施信号完整性分析
- ▶ 生成、导入和使用代表性测试向量,并产生类似图1所示的 分析和输出
- ▶ 使用多个随机参数对系统进行统计验证

## 执行眼图仿真

眼图提供了一种便捷的方法来评估发送器或接收器端信号是否 一致。眼图是基于时间的信号表示。

这种表示方法使用余辉方式来分析大量符号,并确保信号电 平、抖动和上升时间是适当的。

LTspice具有眼图分析所需的一些工具,但要执行全功能分析, 需要实施一些额外的步骤。

#### 使用测试向量生成PWL文件

LTspice提供了一种在仿真中使用测试向量的高效方法。为了更 好地覆盖可能导致不一致的情况,必须使用大量数据。

```
// initialize
fprintf (pFile,"%dn\t0\n",0,initialVoltage);
fprintf (pFile,"%dn\t0\n",DELAY,initialVoltage);
// loop for every sample
for (sample = 0 ; sample < NUMBER_OF_SAMPLES ; sample++)</pre>
{
  // Compute a sample
  logicLevel = rand() % 2;
  // print sample
  if (logicLevel == 0)
  {
     fprintf (pFile,"%fn\t%5.2f\n",(sample*symbolTime)+DELAY+transitionTime,voltageLow);
     fprintf (pFile,"%fn\t%5.2f\n",((sample+1)*symbolTime)+DELAY-transitionTime,voltageLow);
     printf ("%fn\t%5.2f\n",(sample*symbolTime)+DELAY,voltageLow);
  }
  else
  {
     fprintf (pFile,"%fn\t%5.2f\n",(sample*symbolTime)+DELAY+transitionTime,voltageHigh);
     fprintf (pFile,"%fn\t%5.2f\n",((sample+1)*symbolTime)+DELAY-transitionTime,voltageHigh);
     printf ("%fn\t%5.2f\n",(sample*symbolTime)+DELAY,voltageHigh);
  }
}
```

图3.用于生成测试向量的代码摘录

一些不一致情形会在非常特殊的情况下出现,例如:

- ▶ 长连续位序列
- ▶ 非零平衡序列
- ▶ 来自附近其他传输通道的串扰

这意味着,假设数据是使用随机函数生成的,为了确保遇到特定的11个连续高电平,可能必须使用数以千计的符号。

LTspice期望的PWL数据格式如图2所示。

| 0.000000E+000 $\longrightarrow$ | 0.00 <b>CRLF</b> |
|---------------------------------|------------------|
| 1.320000E-005 $\longrightarrow$ | 0.00CRLF         |
| 1.334583E-005 $\longrightarrow$ | 0.00CRLF         |
| 1.337083E-005 $\longrightarrow$ | 1.20 CRLF        |
| 1.346667E-005                   | 1.20 CRLF        |
| 1.361250E-005 $\longrightarrow$ | 1.20 CRLF        |
| 1.363750E-005 $\longrightarrow$ | 0.00CRLF         |
|                                 |                  |

图2. PWL测试向量的文件格式。

### 其中:

- ▶ 第一个值是时间
- ▶ 第二个值是输出 (电压、电流、温度等)
- ▶ -> 是制表符 (Ascii码#09)
- ▶ CR是回车符 (Ascii码#13)
- ▶ LF是换行符 (Ascii码#10)

只需几行代码,就可以轻松生成大量可立即注入仿真的测试向量。图3显示了用于生成测试向量的代码摘录,图4显示了C程序 生成的波形。

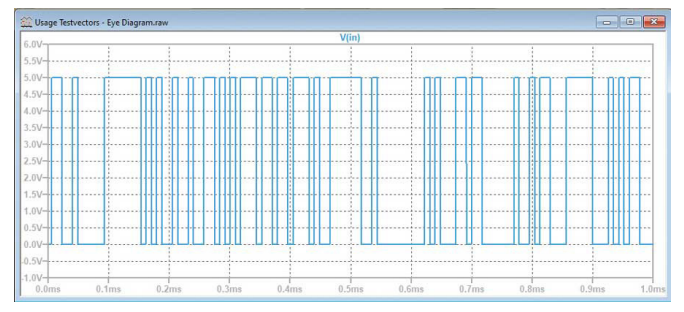

图4.使用C程序生成的测试向量

有线通信中使用的概念(如位填充)可以用几行代码来实现, 如图5所示。

```
// Max consecutive identical symbol (for droop)
 #define MAX CONSECUTIVE 0 7
 #define MAX_CONSECUTIVE_1 10
 [...]
 if (consecutiveHigh > MAX_CONSECUTIVE_1)
 {
        printf("Hit Max 1 limit - Bit stuffing a Zero\n");
        logicLevel = 0;
        consecutiveHigh = 0;
 if (consecutiveLow > MAX_CONSECUTIVE_0)
  {
        printf("Hit Max 0 limit - Bit stuffing a One\n");
        logicLevel = 1;
        consecutiveLow = 0;
 }
图5.代码参见本文提供的链接。"
```

#### 使用捕获的测试向量生成PWL文件

也可以使用实际数据并将数据导入LTspice。使用常规实验室设备采集数据后,只需几个步骤即可将其导入。

例如,图6是使用示波器捕获的USB1.0通信信号。

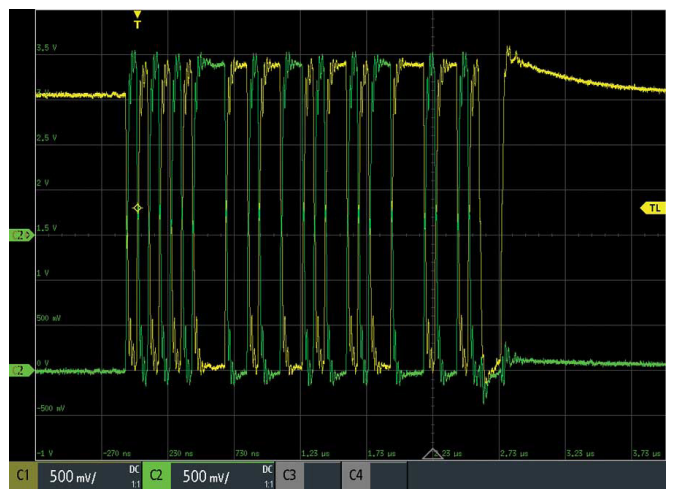

图6.使用实验室设备捕获的USB信号

图7是示波器保存的数据集典型示例(具体格式可能有所不同,但将数据导入LTspice的规则仍然适用)。

|   |   | А         | В        | С         |   |
|---|---|-----------|----------|-----------|---|
| 1 | 1 | in s      | C1 in V  | C2 in V   |   |
|   | 2 | -7.70E-07 | 3.08E+00 | -2.59E-02 |   |
| 3 | 3 | -7.70E-07 | 3.08E+00 | -3.56E-02 | 2 |
| ľ | 4 | -7.69E-07 | 3.07E+00 | -2.59E-02 |   |
|   | 5 | -7.69E-07 | 3.06E+00 | -1.61E-02 |   |

图7.捕获的USB信号的原始数据

要在LTspice仿真中使用此数据集,需要进行一些修改:

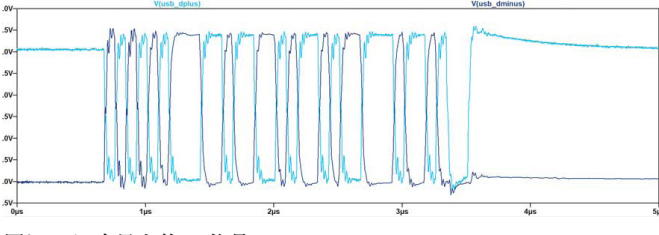

图8. LTspice中导入的USB信号

## 使用测试向量PWL文件

要使用生成的PWL文件,可以向设计添加电压源和文件路径,如图9所示。

| 🎔 Independent Voltage Source - V2                    |  |  |  |
|------------------------------------------------------|--|--|--|
| Functions                                            |  |  |  |
| (none)                                               |  |  |  |
| O PULSE(V1 V2 Tdelay Trise Tfall Ton Period Ncycles) |  |  |  |
| ◯ SINE(Voffset Vamp Freq Td Theta Phi Ncycles)       |  |  |  |
| O EXP(V1 V2 Td1 Tau1 Td2 Tau2)                       |  |  |  |
| ◯ SFFM(Voff Vamp Fcar MDI Fsig)                      |  |  |  |
| O PWL(t1 v1 t2 v2)                                   |  |  |  |
| PWL FILE: USB-Dminus.txt     Browse                  |  |  |  |

图9. 电压源的PWL选项

绝对和相对文件路径均可使用,但建议使用相对路径,使仿真可移植,以便与同事分享。

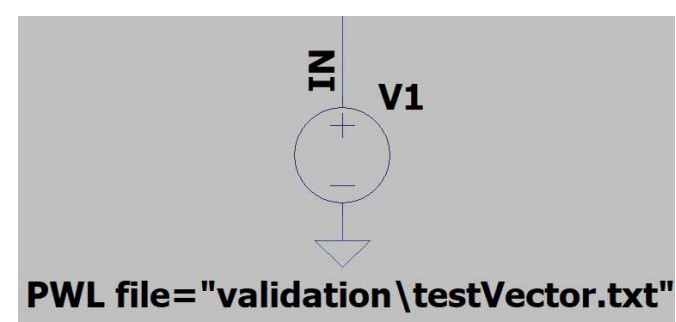

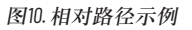

#### 眼图功能的启用和调整

为了充分发挥LTspice这一隐藏功能的潜力,首先必须运行仿真。

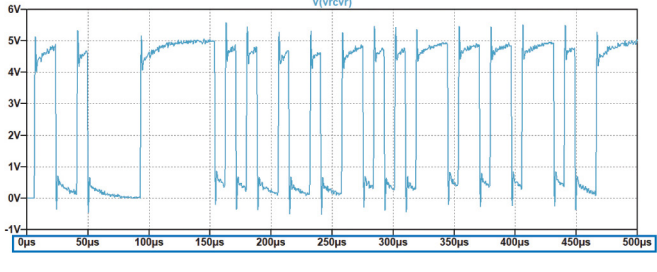

图11. 右键单击该区域以启用眼图水平轴属性

仿真完成并显示信号后,右键单击水平 (时间) 轴。

#### 随即弹出一个对话框,显示如图12所示的眼图按钮。

| 😕 Horizontal Axis      |             | ×                  |
|------------------------|-------------|--------------------|
| Quantity Plotted: time |             | Eye Diagram        |
|                        | Axis Limits |                    |
| Left: 0s               | tick: 6µs   | Right: 34.722222µs |
| Logarithmic            | Cancel      | ОК                 |

#### 图12. 眼图选项的位置

在此弹出窗口中,可以启用和调整眼图显示,其中参数通俗易 懂,无需解释。

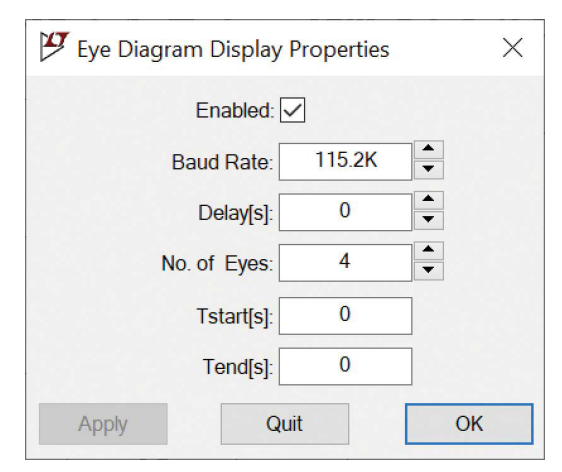

图13. 眼图的设置

#### 验证后,显示结果将如图14所示。

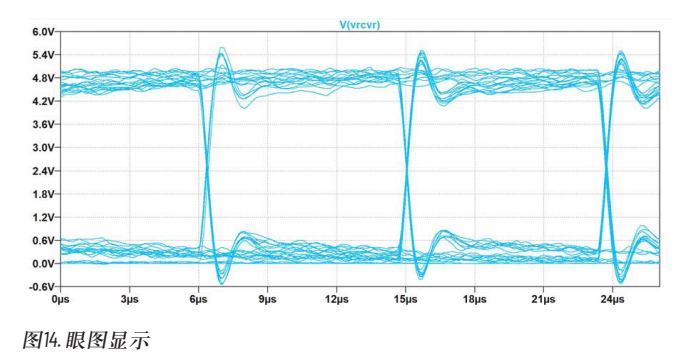

## 计算和显示眼图模板

为了简化对信号完整性的评估,可以将眼图与眼图模板相关 联。眼图模板不是标准的LTspice功能,但仍然可以实现(类似第 一篇文章中的EMC限值线)。

眼图规格是一个标准,因此大部分模板可以通过一组精简的变量进行评估,如图15所示。

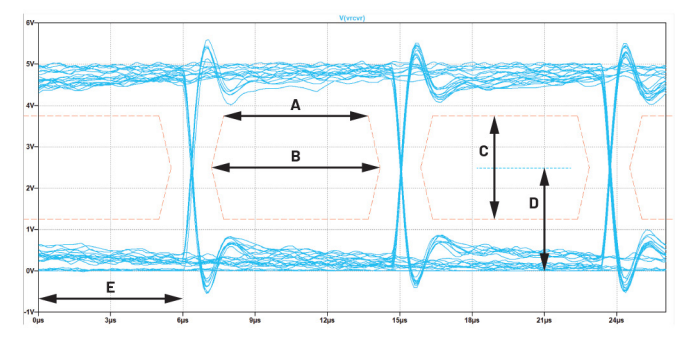

图15. 眼图和眼图模板

下面的列表给出了眼图模板中字母A到E的定义:

- ▶ A: 眼图平宽, 在某些模板定义中它可以低至零。
- ▶ B: 眼宽, 评估最大抖动、摆率和波特率等参数的关键。
- ▶ C: 眼高,根据您是在电缆的近端还是远端评估此参数而有 所不同。
- ▶ D: 眼图中心, 定义眼图的中心电压。
- ▶ E: 延迟, 仅在LTspice中使用, 以便在绘图窗口内移动信号。

#### 生成眼图模板

在本系列文章的第1部分中,我们说明了如何使用绘图元件在FFT 频谱上显示EMC限值线。在本文中,我们将展示如何使用相同的 工具来绘制眼图模板。

与生成和添加EMC限值线相比,眼图的生成更为复杂。对于眼 图,我们使用含有JavaScript<sup>P2</sup>的网页来生成眼图定义,然后可 以将其粘贴到LTspice信号显示的绘图设置文件(\*.plt)中。如图16所 示,工程师可利用此JavaScript程序完成其设计。

常见有线接口标准的眼图定义已作为预设提供。单击每个单选 按钮,字段会自动填充典型值。

- ORS232-9600
- ORS232-115200
- ORS485-9600-Differential Voltage
- ORS485-115200-Differential Voltage
- OUSB 1 Low Speed
- USB 1 Full Speed
- OUSB 2 Full Speed Differential
- O SPE 10M
- O SPE 100M
- OLVDS 250 LV
- OLVDS 250 HV

图16. 眼图生成器的预设

#### 使用提供的字段也可以微调或实现您自己的眼图定义。

| Baudrate        | Eye Width[ns]      |
|-----------------|--------------------|
| 1500000         | 600                |
| Eyes before     | Eye Flat Width[ns] |
| 1               | 500                |
| Eyes after      | Offset[ns]         |
| 3               | 0                  |
| Eye Height (mV) | Eye Center (mV)    |
| 3000            | 1650               |

#### 图17. 眼图模板输入字段

单击更新按钮就会生成相应的绘图设置命令。您可以按照本系 列文章第1部分所述的方法,将这些行添加到绘图设置文件中。

| Line: | "V" | 13 | 1 | (-9.666666666666666e-7,1.65) (-9.16666666666666666e-7,3.15)                                                    |
|-------|-----|----|---|----------------------------------------------------------------------------------------------------|
| Line: | "V" | 13 | 1 | (-9.166666666666666-7,3.15) (-4.16666666666666666-7,3.15)                                                      |
| Line: | "V" | 13 | 1 | (-4.166666666666667e-7,3.15) (-3.6666666666666666666666666666666666                                            |
| Line: | "V" | 13 | 1 | (-3.666666666666667e-7,1.65) (-4.1666666666666667e-7,0.14999999999999999)                                      |
| Line: | "V" | 13 | 1 | (-4,1666666666666667e-7.0,14999999999999999) (-9,1666666666666666666e-7.0,149999999999999999999)               |
| Line: | "V" | 13 | 1 | (-9,1666666666666666e-7,0,1499999999999999) (-9,66666666666666666666e-7,1,65)                                  |
| Line: | "V" | 13 | 1 | (-3e-7.1.65) (-2.5e-7.3.15)                                                                                    |
| Line: | "V" | 13 | 1 | (-2.5e-7.3.15) (2.5e-7.3.15)                                                                                   |
| Line: | "V" | 13 | 1 | (2.5e-7,3.15) (3e-7,1.65)                                                                                      |
| Line: | "V" | 13 | 1 | (3e-7,1.65) (2.5e-7,0.149999999999999)                                                                         |
| Line: | "V" | 13 | 1 | (2.5e-7,0.1499999999999999) (-2.5e-7,0.14999999999999999)                                                      |
| Line: | "V" | 13 | 1 | (-2.5e-7,0.1499999999999999) (-3e-7,1.65)                                                                      |
| Line: | "V" | 13 | 1 | (3.666666666666667e-7,1.65) (4.1666666666666667e-7,3.15)                                                       |
| Line: | "V" | 13 | 1 | (4,166666666666667e-7,3,15) (9,1666666666666666e-7,3,15)                                                       |
| Line: | "V" | 13 | 1 | (9.166666666666666e-7.3.15) (9.666666666666666e-7.1.65)                                                        |
| Line: | "V" | 13 | 1 | (9,6666666666666666e-7,1,65) (9,166666666666666e-7,0,14999999999999999)                                        |
| Line: | "V" | 13 | 1 | (9,16666666666666666e-7,0,1499999999999999) (4,166666666666666667e-7,0,1499999999999999999999999999999999999   |
| Line: | "V" | 13 | 1 | (4,1666666666666667e-7,0,1499999999999999) (3,6666666666666666667e-7,1,65)                                     |
| Line: | "V" | 13 | 1 | (0,000001033333333333333333,1.65) (0,000001083333333333333333,1.65)                                            |
| Line: | "V" | 13 | 1 | (0,000001083333333333333335,3,15) (0,000001583333333333333333,3,15)                                            |
| Line: | "V" | 13 | 1 | 0.0000015833333333333333333333333335) (0.000001633333333333333351.65)                                          |
| Line: | "V" | 13 | 1 | (0.00000163333333333333335.1.65) (0.00000158333333333333333.0.149999999999999999)                              |
| Line: | "V" | 13 | 1 | (0.0000015833333333333333.0.1499999999999999) (0.000001083333333333335.0.1499999999999999999999999999999999999 |
|       |     |    | - | (                                                                                                    |
|       |     |    |   |                                                                                                    |

图18. 由网页生成的绘图设置

为了获得比较理想的显示效果,可能需要调整要绘制的眼图数量和LTspice延迟设置,如图19所示。

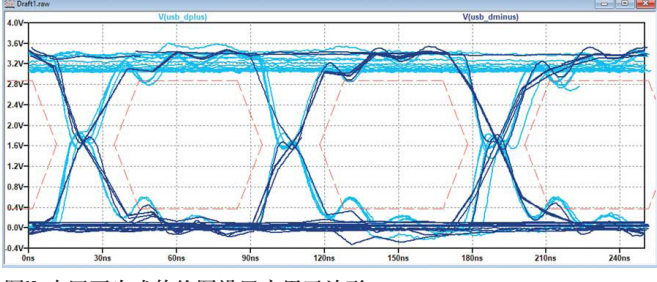

图19. 由网页生成的绘图设置应用于波形

# 评估容差范围内的一致性

设计中使用的元器件具有较宽的容差,我们可以通过计算检查 这些容差是否会有问题。但是,当设计包含数百个元器件时, 使用纸笔或电子表格等手动方法会非常耗时,并且可能无法捕 获重要参数。对于某些器件,可以使用更窄的容差,但如果为 整个物料清单挑选低容差元器件的话,将会带来价格和供货问 题,而且不会考虑老化或温度相关性的影响。 为了在容差范围内验证设计, spice及其扩展LTspice提供了几个 非常棒的工具。

以下部分介绍在LTspice中使用蒙特卡罗和高斯分布进行容差分 析和最差情况分析的方法。

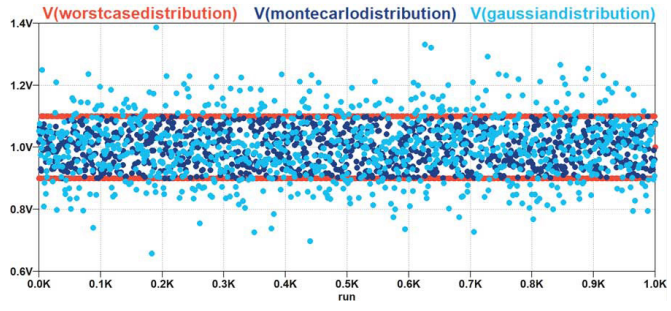

图20. 三种主要方法的随机值分布

## 高斯、最差情况和蒙特卡罗方法的通用测试电路

为了比较这些方法在实际用例中的相关性和穷尽性,我们选择 了以下基于Graber<sup>4</sup>工作的示例。此设置显示了SPE 10Base-T1L标准 (10SPE)物理层或MDI的仿真电路。

图21所示的仿真电路包括100 0 ±10%的端接电阻,用于ADI公司的 ADIN1110或ADIN1100 10BASE-T1L以太网PHY/MAC-PHY。

信号耦合电容、功率耦合电感、共模扼流圈和其他EMC保护元件均进行建模仿真。对于某些元件,我们添加了建议的元件值和容差范围。

蒙特卡罗仿真

蒙特卡罗仿真从仿真电路中每个指定元件的容差范围中取一个 随机值。对于电路仿真而言,元件容差范围内的所有值都有相 等的概率。

LTspice内置一个使用方便的蒙特卡罗功能,其语法很简单。

例如,要创建一个容差为10%的100 0电阻,就需要使用以下语法:

#### {mc(100R, ToIA)}

.param TolA = 0.10

# 表1. 使用蒙特卡罗方法定义元件值和容差

| 标识    | 范围            | 元件值语法 (蒙特卡罗)        |
|-------|---------------|---------------------|
| R1    | 90 0至110 0    | {mc(100, ToIA)}     |
| C2、C3 | 200 nF至600 nF | {mc(400 nF, ToIB)}  |
| L1    | 500µH至1500µH  | {mc(1000 µH, ToIC)} |
| L2、L3 | 0 nH至500 nH   | {mc(250 nH, ToID)}  |
| C6    | 0 pF至200 pF   | {mc(100 pF, ToIE)}  |

图21<sup>6</sup>所示的电路可用于仿真回波损耗,它衡量所有可能发生的 信号反射。

回波损耗是由电缆链路上所有位置的阻抗不匹配引起的。回波 损耗以分贝为单位,对于10BASE-T1L中采用的高数据速率或长电 缆距离(1700 m)通信尤为重要。

回波损耗图的语法为:

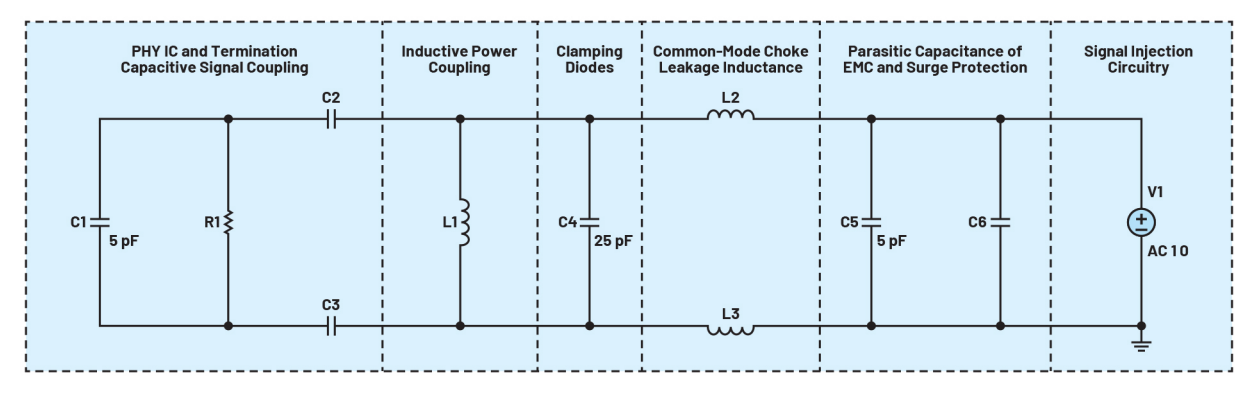

## (100+1/I(V1))/(100-1/I(V1))

图21.高斯、最差情况和蒙特卡罗方法的通用测试电路—基于参考文献"

要将MDI回波损耗限值线添加到图中(图23中所示的红线),请 单击Plot Settings(绘图设置)菜单中的Save Plot Settings(保存绘 图设置)。

使用标准文本编辑器打开.PLT文件。复制并粘贴Excel文件所示的 线定义语法 (图22)。

#### LTSpice MDI Return Loss Mask

| Start Freq | End Freq | RL Start | RL Stop |                | Line def for LTSPICE plot settings file    |
|------------|----------|----------|---------|----------------|--------------------------------------------|
| 100000     | 200000   | -14.582  | -20     | Line: "dB" 4 0 | (100000,0.18660574063097) (200000,0.1)     |
| 200000     | 1000000  | -20      | -20     | Line: "dB" 4 0 | (200000,0.1) (1000000,0.1)                 |
| 1000000    | 1000000  | -20      | -3.3    | Line: "dB" 4 0 | (1000000,0.1) (10000000,0.683911647281429) |

图22. LTspice绘图设置文件的线定义

要在仿真中得到理想的图形,请右键单击波形,然后单击Don't Plot Phase (不绘制相位)按钮。

## 关于蒙特卡罗仿真的结论

蒙特卡罗仿真是评估电子设计在其容差范围内的合规性的重要 方法,很可能将满足大多数设计人员的需求,同时仿真运行次 数合理。

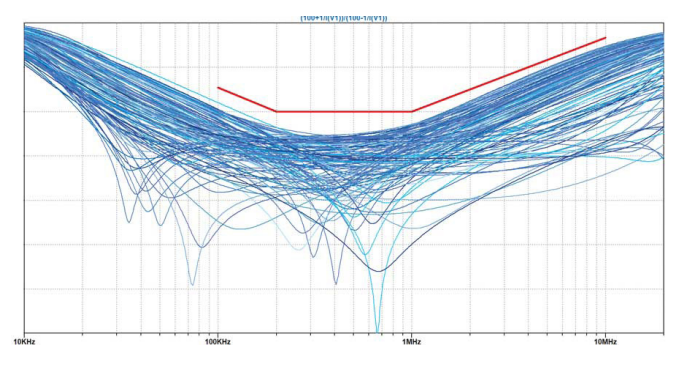

图23. SPE终端的差分回波损耗:蒙特卡罗分布参数的128次运行

#### 最差情况仿真

最差情况仿真功能不是LTspice的内置功能。但是,您可以用所需 函数来模拟最差情况,如Joseph Spencer和Gabino Alonso的文章所述。<sup>2</sup>

根据最差情况执行仿真需要.func binary(run,index)和.func wc(nom,tol,index) 函数,您需要将它们作为SPICE指令放在LTspice原理图中。

#### .func binary(run,index)floor(run/(2\*\*index))-2\*floor(run/(2\*\*(index+1)))

## .func wc(nom,tol,index) if(run==numruns,nom,if(binary(run,index),nom\*(1+ tol),nom\*(1-tol)))

为了使用这些函数, 您需要:

▶ 使用numruns声明所需的仿真运行次数,这些运行次数应覆 盖每个进行最差情况分析的元件的最大值、最小值和标称 值。运行次数为2<sup>N</sup>+1,其中N等于与元件容差相关的不同索 引的数量。对于图21,运行次数为129,因此语法为:

#### .param numruns = 129

您必须声明以下表达式,而不是使用元件的常规值:

其中:

- ▶ 100R为标称值
- ▶ 0.1为容差 (此处为+或-10%)
- ▶ 0为要改变的参数的索引,下一个要改变的元件将采用索引1

使用下表中的表达式(而不是静态元件值)运行图21所示的仿 真电路:

## 表2. 使用最差情况方法定义元件值和容差

| 标识 | 范围            | 元件值语法 (最差情况)            |
|----|---------------|-------------------------|
| R1 | 90 0至110 0    | {wc(100, ToIA, 0)}      |
| C2 | 200 nF至600 nF | {wc(400 nF, ToIB, 1)}   |
| С3 | 200 nF至600 nF | {wc(400 nF, ToIB, 2)}   |
| LI | 500µH至1500µH  | {wc(1000 µH , ToIC, 3)} |
| L2 | 0 nH至500 nH   | {wc(250 nH, ToID, 4)}   |
| L2 | 0 nH至500 nH   | {wc(250 nH, ToID, 5)}   |
| C6 | 0 pF至200 pF   | {wc(100 pF, ToIE, 6)}   |

结果显示在图24所示的波形图中。

通过编辑绘图设置文件来添加MDI回波损耗模板限值线,如前文 所述。

#### 关于最差情况分析的结论

Steve Knudtsen简要说明<sup>3</sup>了系统设计使用最差情况分析的优点和 局限性。

最差情况分析是一种常见方法,其中会将元件参数调整到其最 大容差极限。

最差情况方法的局限性包括:结果与通常观察到的结果不一致;要观察系统表现出最差性能,将需要装配非常多的系统。

如果系统针对最坏情况进行设计,那么选择的元器件可能会很 昂贵。

然而,将最差情况与蒙特卡罗或高斯仿真结合使用可以产生有 价值的系统见解。

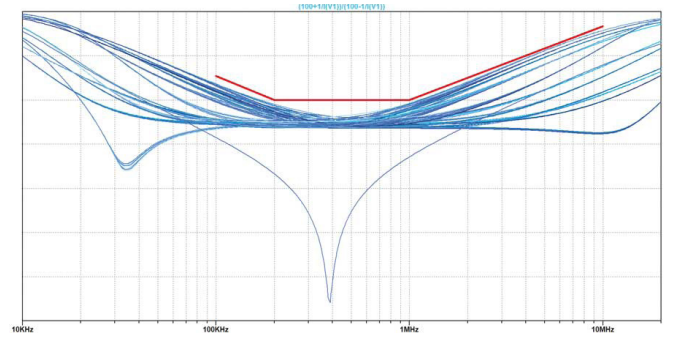

图24. SPE终端的差分回波损耗:最差情况分布参数的128次运行

当仿真时间很长且标称行为已经得到验证时,最差情况分析非常 适合对系统行为进行总体验证。

## 高斯仿真

LTspice内置一个高斯函数,其中心值出现的概率较高。此高斯函数的语法很简单。

#### {nominal\_value\*(1+gauss(tolerance/ $\sigma$ ))}

要根据高斯分布的标准差参数σ进行调整,可以使用表3中的表达式。

## 表3. 使用高斯分布方法定义元件值和容差

| 使用的表达式                 | 容差范围内的样本比例              |
|------------------------|-------------------------|
| {nom*(1+gauss(tol/1))} | 68.2% (1 <del>0</del> ) |
| {nom*(1+gauss(tol/2))} | 🔵 95.4% (2σ)            |
| {nom*(1+gauss(tol/3))} | 🔵 99.7% (3σ)            |
| {nom*(1+gauss(tol/4))} | 🛑 99.99% (4σ)           |

或者使用更形象的表示:

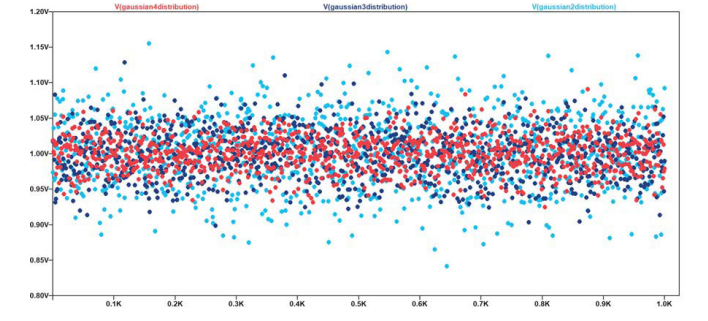

图25. 样本的高斯分布与σ的关系

例如,要创建一个容差为10%的100 Ω电阻,并且值在容差内的概 率为4σ,您需要使用以下语法:

#### {100R\*(1+gauss(ToIA/4))}

#### .param TolA = 0.10

图26提供了图19所示仿真运行128次的结果,其中高斯仿真如图19 所示,高斯分布参数使用4σ。

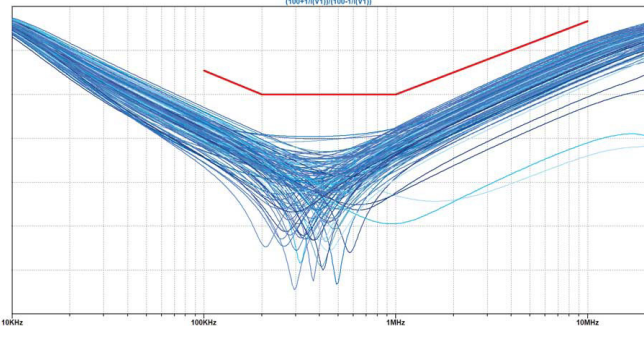

图26. SPE终端的差分回波损耗: 高斯分布参数的128次运行

## 关于高斯分布方法的结论

高斯分布通常是仿真电子设计变化的重要方法。

参数围绕标称值的高斯分布仍然是研究容差影响的较自然的 方法。

遗憾的是,这种方法代价不菲。为了详尽无遗,仿真运行次数 需要非常多。

此分布还会选取容差范围之外的值,省略元器件制造商执行的 排序和分仓操作。

# 在10BASE-T1L链路分析中的应用

使用10BASE-T1L以太网标准的话,可以省去几条现场总线。同一 电缆既可用于传统现场总线,也可用于10BASE-T1L;它是一种 简单的平衡铜线对,用于全双工通信和为终端供电设备(PD)供 电。虽然可以复用同一电缆,但必须更换物理层通信收发器 (PHY)和无源元件以满足10BASE-T1L标准。

LTspice中的大多数10BASE-TIL信号完整性验证可以使用类似形状的 信号进行。

#### 表4. 单对以太网的范围取决于发送信号幅度

| 发送信号幅度⁵             | 估算范围          |
|---------------------|---------------|
| 2.4 V <sub>PP</sub> | 1000 m至1700 m |
| 1.0 V <sub>pp</sub> | 200 m         |

使用的编码为PAM3<sup>6</sup>,用于脉冲幅度调制3级。根据端点期望的 覆盖范围和能力,发送信号幅度可以调整为1V或2.4 V。

在电缆侧,一至+1转换的信号上升时间为53.33 ns,下降时间相同。

将摆率视为恒定,因此0至1、1至0、-1至0和0至-1转换的标称转换时间应为26.66 ns。

为了生成这样的测试向量,我们将使用图27中的代码。<sup>13</sup>它将以 PWL格式输出含有5000个PAM3符号的测试向量。

将此测试向量输入到原理图中,我们就能验证各种参数,例如 最小耦合、绕组间电容等等。

图28、29和30分别显示了10BASE-T1L链路基于变压器的端接、PWL 源电压文件的输出以及PWL电压源和电缆侧差分电压的眼图。 这可用于10BASE-T1L标准合规性测试。

```
// loop for every sample
for (sample = DELAY ; sample < (NUMBER_OF_SAMPLES+DELAY) ; sample++)</pre>
{
  // Compute a sample
  previousLogicLevel = logicLevel;
  logicLevel = (rand() % 3) ;
  transition = abs((previousLogicLevel - logicLevel));
  switch (transition)
  {
     case 2 : // +1 to -1 transition or +1 to -1 transition
      fprintf (pfile,"%E\t%5.2f\n",(sample*M_G_PERIOD),busvoltage[previousLogicLevel]);
      fprintf (pfile, "%E\t%5.2f\n", (sample*M_G_PERIOD)+(M_G_RISE), busvoltage[logicLevel]);
     break;
     case 1 : // transition to nearby state ( -1 <-> 0 <-> 1 )
      fprintf (pfile,"%E\t%5.2f\n",(sample*M_G_PERIOD)+((1.0*M_G_RISE)/4.0),
                                       busvoltage[previousLogicLevel]);
      fprintf (pfile,"%E\t%5.2f\n",(sample*M G PERIOD)+((3.0*M G RISE)/4.0),
                                       busvoltage[logicLevel]);
     break;
     case 0 : // no change in value
      fprintf (pfile,"%E\t%5.2f\n",(sample*M_G_PERIOD),busvoltage[logicLevel]);
     break:
     default :
     break:
  }
}
```

图27. 用于生成PAM3测试向量的代码摘录

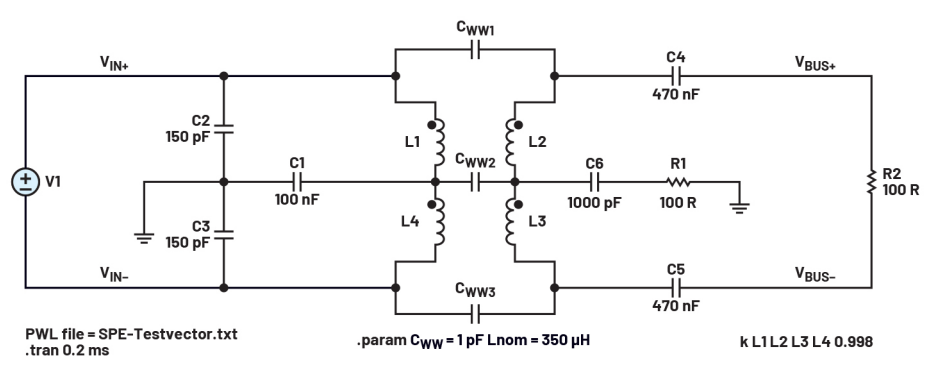

图28.基于变压器的端接,使用PAM3 PWL测试向量

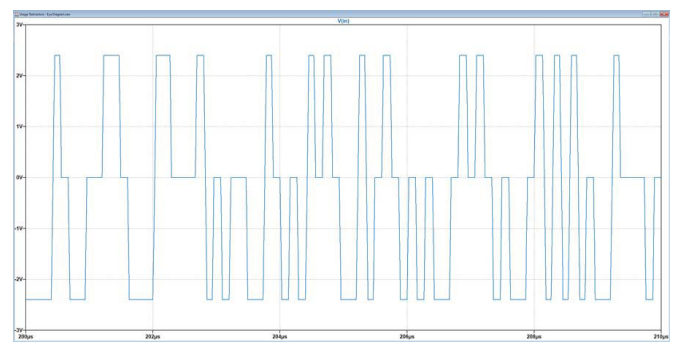

图29. PWL电压源的输出

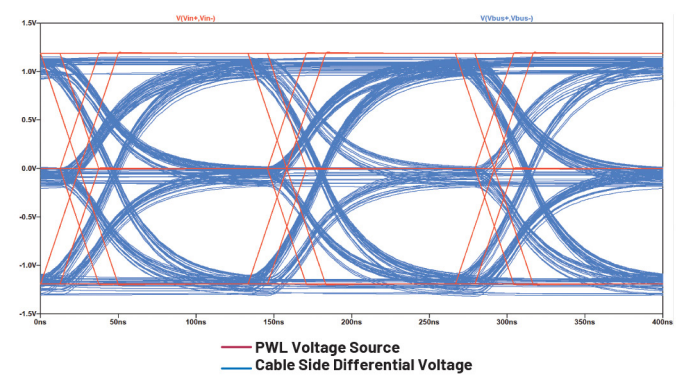

图30. PWL电压源和电缆侧差分电压的眼图

# 结论

LTspice是一款功能强大且免费的仿真工具,可与使用标准C语言和JavaScript代码的波形发生器结合使用。最终,我们得到一种强大的有线通信信号完整性分析工具,其可用于节省实验时间、指导最终产品设计并缩短产品开发时间,加速产品上市。 ADI和Würth Elektronik将为工程师提供该工具来设计有线链路,并 帮助他们理解10BASE-TIL SPE等新标准。

# 参考文献

 "信号完整性基础。"信号完整性白皮书。Anritsu, 2009年。
 <sup>2</sup> Joseph Spencer和Gabino Alfonso。"LTspice:利用最少的仿真运行 次数进行最差情况的电路分析。"ADI公司。

- <sup>5</sup> Steve Knudtsen。"如何使用LTspice对复杂电路的统计容差分析 进行建模。"ADI公司, 2021年8月。
- <sup>4</sup> Steffen Graber。 "10 Mb/s单双绞线以太网。" IEEE, 2017年5月。
- <sup>5</sup> IEEE802.3-2022第146条+附件146
- <sup>6</sup> IEEE802.3-2022附件146A

## 程序:

- <sup>PI</sup> C程序,生成具有有限个连续0和1的简单随机比特流
- <sup>P2</sup> HTML + Javascript,为LTspice绘图文件生成眼图模板代码
- P3 C程序, 生成随机PAM3比特流

# 作者简介

Richard Anslow是ADI公司工业自动化事业部的高级经理,从事 软件系统设计工程工作。他的专长领域是状态监控、电机 控制和工业通信设计。他拥有爱尔兰利默里克大学工程学 士学位和工程硕士学位。最近,他完成了普渡大学人工智 能(AI)和机器学习(ML)的研究生课程。

Sylvain Le Bras是Würth Elektronik的一名现场应用工程师,专注于 电源和电磁兼容性。加入Würth Elektronik之前, Sylvain在ABB和 技术转让实验室担任过多种研发职位。他毕业于法国南特 大学理工学院,获工程硕士学位。

# 在线支持社区

► ADI EngineerZone<sup>™</sup>

访问ADI在线支持社区, 中文技术论坛 与ADI技术专家互动。提出您的 棘手设计问题、浏览常见问题 解答,或参与讨论。

请访问ez.analog.com/cn

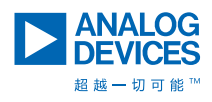

如需了解区域总部、销售和分销商,或联系客户服务和 技术支持,请访问<mark>analog.com/cn/contact</mark>。

向我们的ADI技术专家提出棘手问题、浏览常见问题解答,或参与EngineerZone在线支持社区讨论。 请访问ez.analog.com/cn。 ©2023 Analog Devices, Inc. 保留所有权利。 商标和注册商标属各自所有人所有。 "超越一切可能"是ADI公司的商标。

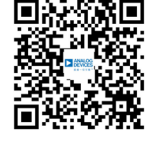

请访问analog.com/cn

TA24672sc-10/23